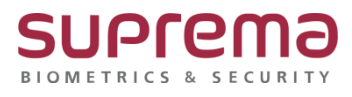

# BioStar2 화재 경보 구역 설정 방법

SUPREMA / 기술지원팀

COPYRIGHT@SUPREMA. ALL RIGHTS RESERVED

## [정의]

☞ "화재" 발생 시 구역에 대한 경보 발생 및 출입문 개,폐 설정을 할 수 있음

### [필수조건]

☞ "화재 경보 구역" 설정을 하기 위해서는 **스탠다드 이상**의 라이선스 활성화가 필요

(\* 라이선스 구매는 1522-4507 내선 1번 영업팀 또는 2번 기술지원팀으로 문의)

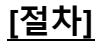

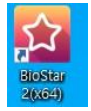

1단계 > 바탕화면에 빨간색 "BioStar2(x64)" 아이콘 더블 클릭

| infinition 2 × +     ← → C ▲ TRI Ge Infinition 21/m/opm |                  |
|---------------------------------------------------------|------------------|
|                                                         | HioStar 2        |
|                                                         | admin            |
|                                                         |                  |
|                                                         | e a g            |
|                                                         | FOR NEW RECHTLER |

2단계 > 프로그램 실행 및 ID, 암호 입력 후 "로그인" 버튼 누름

COPYRIGHT@SUPREMA. ALL RIGHTS RESERVED

#### [문서번호 22-0719-01]

| BioStar 2 |            |       |                           |  |  |  |
|-----------|------------|-------|---------------------------|--|--|--|
|           | ◎ 구역추가     | 화재 경보 |                           |  |  |  |
| 8         | > 안티패스백    |       |                           |  |  |  |
| 사용자       | ♀ 화재 경보    |       |                           |  |  |  |
|           | ○ 스케을 잠금   |       |                           |  |  |  |
|           | Q 경비       |       |                           |  |  |  |
| 출입문       | ♥ 인터락      |       |                           |  |  |  |
| 입리베이터     | ♥ 소집       |       |                           |  |  |  |
| 0         | ♥ 재실 인원 제한 |       | 구역추가 X                    |  |  |  |
| 구역        |            |       |                           |  |  |  |
| 111       |            |       | ♥ 안티페스백                   |  |  |  |
| ~~        |            |       | · 화재 경보<br>○ · 제주 장금      |  |  |  |
| 모니터링      |            |       | ↓                         |  |  |  |
|           |            |       | Q 3।                      |  |  |  |
|           |            |       | <ul> <li>• शहर</li> </ul> |  |  |  |
|           |            |       | <b>王</b> 位 书上             |  |  |  |

#### 3단계 > 좌측의 "구역" 메뉴 누름

- > "화재 경보" 메뉴 누름
- > "구역추가" 버튼 누름
- > "구역추가" 창이 나오면 하단 확인 버튼을 누름

|             | 정보 |                          |                |                                      |                              |               |
|-------------|----|--------------------------|----------------|--------------------------------------|------------------------------|---------------|
| A)          | _  | • 이름                     |                | • 중류                                 | 화재 경보                        |               |
|             | 설경 |                          |                |                                      |                              |               |
| <b>B)</b> – |    | • 모드<br>• 출입문<br>• 경치/입력 | ● 트럼<br>Door 1 | - 활성/비활성<br>- 열리베이터<br>▲위치<br>▼ ▶N/0 | 왕성<br>지속시간(ms)<br>100 후<br>포 | +47           |
| <b>C</b> )- | 알람 | * 동작                     |                | 동작                                   |                              | • <b>4</b> 7} |
|             |    |                          |                | 1                                    | D) 확인                        | 취소            |

COPYRIGHT@SUPREMA. ALL RIGHTS RESERVED

| 4단계 > A) 화재 경보 구역의 기본 정보를 변경 | 경 |
|------------------------------|---|
|------------------------------|---|

☞ 이름: 화재 경보 구역의 이름을 입력

> B) 화재 경보 구역 설정 변경

☞ 모드: 로컬 또는 글로벌로 설정

\* 모드를 로컬로 선택: 한 개의 장치에 RS485로 연결된 장치들로만 구역 설정

\* 모드를 글로벌로 선택: BioStar 2에 등록된 모든 장치로 구역 설정

☞ 활성/비활성: 화재 구역 사용 시 활성, 일시적으로 비 활성화할 수 있음

☞ 출입문: 화재 경보 구역으로 지정할 출입문(들)을 선택

☞ 엘리베이터: 화재 경보 구역으로 지정할 엘리베이터 선택,

여러 개의 엘리베이터 선택 가능

☞ 장치/입력: + 추가 버튼을 눌러 화재 경보 신호를 발생할 장치를 선택

\* 모드를 로컬로 선택: 출입문이나 엘리베이터 중 하나만 화재 경보 구역으로

설정 가능

\* 모드를 글로벌로 선택: 출입문과 엘리베이터를 동시에 화재 경보 구역으로

설정 가능

> C) 화재 경보가 발생했을 때 수행할 동작을 설정

> D) 확인 버튼을 눌러 설정을 저장

※ 상기 절차 수행 후 문제가 해결되지 않는다면, 슈프리마 고객센터 1522-4507(ARS 2번)로 연락을 해주시기 바랍니다.